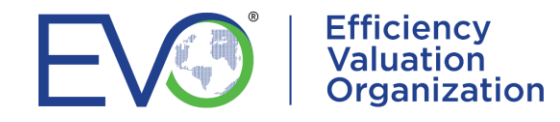

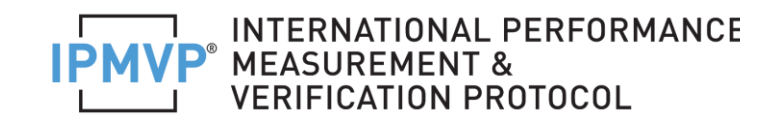

## **CERTIFICAZIONE IPMVP<sup>®</sup> – PMVA<sup>™</sup>**

**RINNOVO** 

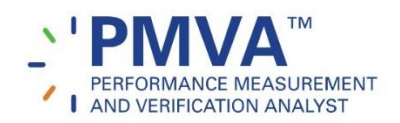

Se ha già una certificazione PMVA in scadenza a dicembre 2022, avendo già i dati nell'ECMS, può avviare il processo di rinnovo aggiungendo le proprie Qualifiche di Certificazione.

- Accedere all'account utilizzando il nome utente (ECMSid) e password e andare al menu in alto *Client*, quindi *My Client Information*.
- Andare a QUALIFICATIONS. Per iniziare ad aggiungere le proprie qualifiche, fare clic su Add to per creare un record per ciascuna delle qualifiche da aggiungere.
- Nel campo Applies to field, assicurasi di selezionare PMVA RENEWAL CERTIFICATION per ciascuna delle qualifiche che si caricano.
- Sarà in grado di aggiungere qualifiche per la formazione, esperienza lavorativa, articoli pubblicati, esperienza di insegnamento, piani di M&V, ecc. e potrà aggiungere tutti i record che ritiene necessari per soddisfare i criteri. Se aveva già caricato qualifiche in precedenza, potrà modificarle, assicurarsi solo che il campo *Applies to field* sia impostato su *PMVA RENEWAL CERTIFICATION*.
- Una volta finito di inserire e aggiornare le informazioni sulla propria qualifica, andare su
  CERTIFICATIONS e fare clic sulla matita del record Entering PMVA Renewal Qualifications record.
  Impostare l'Azione su Qualifications Entry Complete e Save per salvare il record. Questo invierà una notifica in modo che EVO inizi a rivedere la sua domanda.